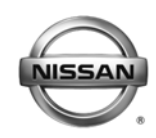

NISSAN NORTH AMERICA, INC Copyright @

#### ERVICE BU ETIN Reference:

**Technical Bulletin** 

Classification:

EL11-015b

NTB11-041b

December 11, 2012

Date:

# 2011 – 2012 LEAF; NO TELEMATICS CONNECTION

This bulletin has been amended. Applied VIN and Applied Date information has been added. The A/V control unit update has been removed. TCU software has been updated to version 3NA0000628 and has a new Op Code. Please discard all previous copies.

**APPLIED VEHICLES:** APPLIED VINS: **APPLIED DATES:** 

2011 – 2012 LEAF (ZEO) Vehicles built before JN1AZ0CT(\*)CP 022503 Vehicles built before May 18, 2012

## **IF YOU CONFIRM**

The vehicle had a proper telematics signal/connection and operation previously, but now the telematics symbol indicates no signal/connection in any location or there is no symbol at all. \*\*\*\*\*\*

No telematics connection =

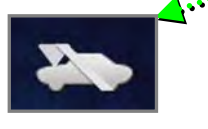

DTCs U1A03 and/or U1A05 are present.

| C  |                       |                                                                                                    |
|----|-----------------------|----------------------------------------------------------------------------------------------------|
|    |                       | فتحمد ومالية فالمعاد ومعاد ومعاد والمعاد والمع |
|    | Favorites             | Update Stations                                                                                                    |
| •• | All Information Feeds | CARWINGS Settings                                                                                                    |
|    | History               |                                                                                                    |

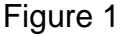

## ACTION

Perform Section 1 of the SERVICE PROCEDURE ("Software Version Check of TCU") to determine if this bulletin applies.

If this bulletin does apply, perform software updates for the Telematics Control Unit (TCU) as instructed in the SERVICE PROCEDURE.

**IMPORTANT:** The purpose of ACTION (above) is to give you a quick idea of the work you will be performing. You MUST closely follow the entire SERVICE PROCEDURE as it contains information that is essential to successfully completing this repair.

Nissan Bulletins are intended for use by qualified technicians, not 'do-it-yourselfers'. Qualified technicians are properly trained individuals who have the equipment, tools, safety instruction, and know-how to do a job properly and safely. NOTE: If you believe that a described condition may apply to a particular vehicle, DO NOT assume that it does. See your Nissan dealer to determine if this applies to your vehicle.

#### **CLAIMS INFORMATION**

#### Submit a Primary Part (PFP) type line claim using the following claims coding:

| DESCRIPTION   | PFP | OP CODE | SYM | DIA | FRT |
|---------------|-----|---------|-----|-----|-----|
| REPROGRAM TCU | (1) | RX2YAA  | ZE  | 32  | 0.4 |

(1) Refer to the electronic parts catalog (FAST) and use the appropriate Telematics Communication Unit part number (283B0-XXXX) as the primary part.

#### SERVICE PROCEDURE

This SERVICE PROCEDURE contains four (4) sections:

- Section 1 Software Version Check of TCU ... [page 3]
- Section 2 Software Update: TCU (if applicable) ... [page 7]
- Section 3 Software Version Check: TCU ... [ page 19 ]
- Section 4 Confirm Telematics Connection Is Restored ... [page 23]

## Section 1 - Software Version Check: TCU

- 1. Set the parking brake.
- 2. Push the vehicle power switch twice to **ON** mode.
- 3. Select **OK** on the Navigation screen.
- 4. Push the **MAP/VOICE** button one (1) time.

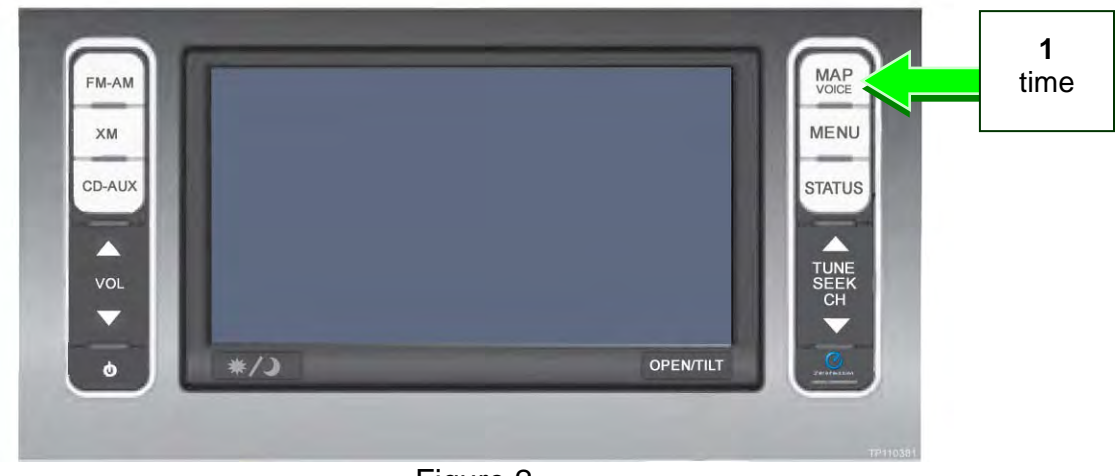

Figure 2

5. If the radio is ON, push the **Audio system ON/OFF** button one (1) time. Audio should now be OFF.

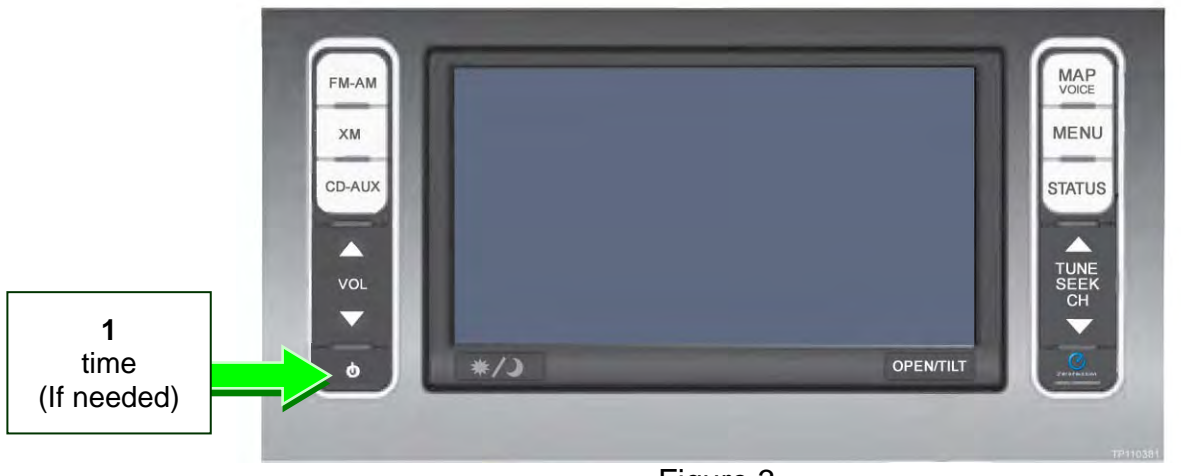

Figure 3

6. Push the **MAP/VOICE** button three (3) times.

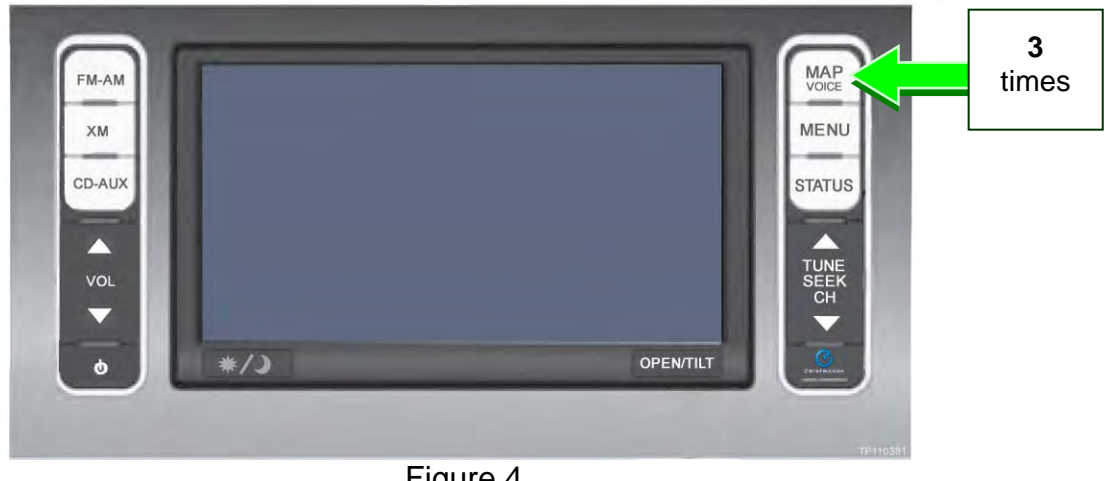

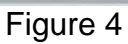

7. Push the Audio system ON/OFF button two (2) times.

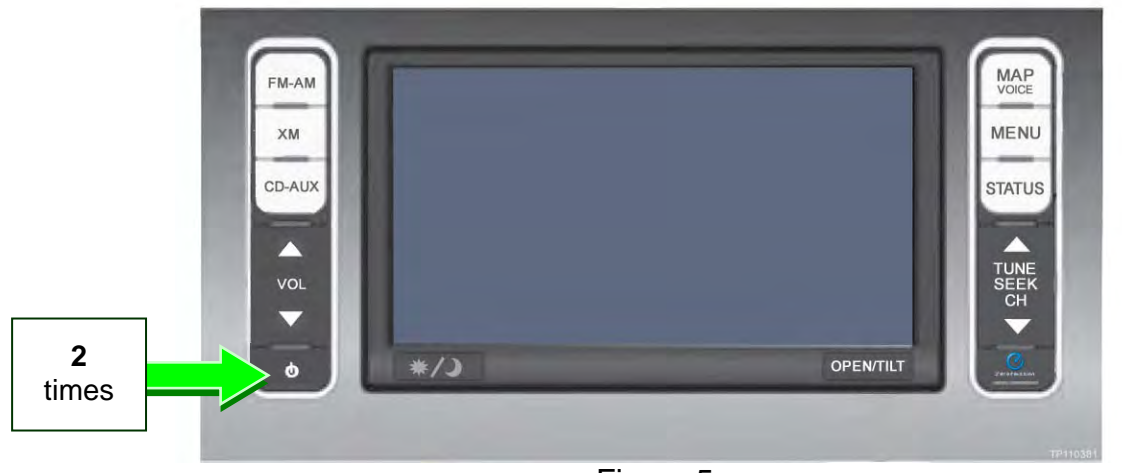

Figure 5

8. Push the MAP/VOICE button one (1) time.

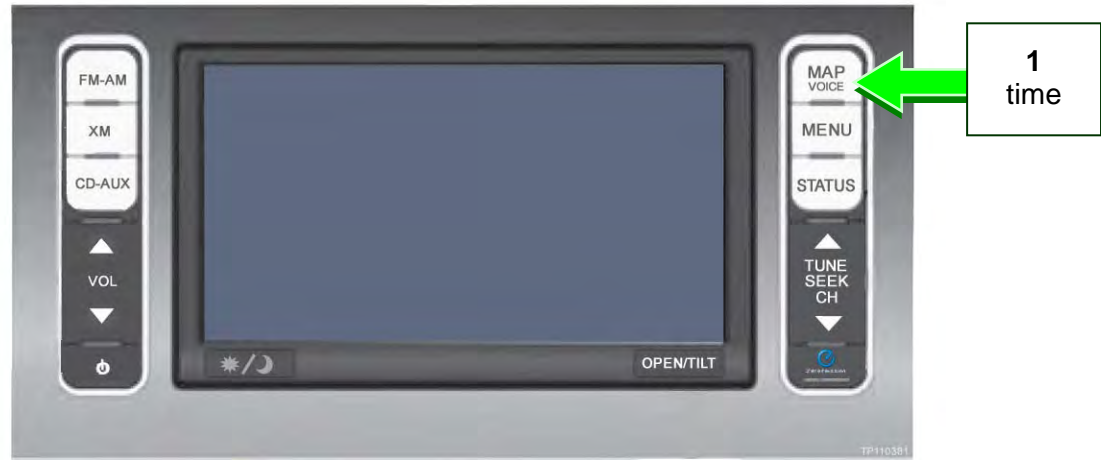

Figure 6

9. Select Confirmation/Adjustment.

**NOTE:** If the screen shown in Figure 7 is not displayed, perform steps 4-8 again.

10. Select the **down arrow** to skip to

the next screen.

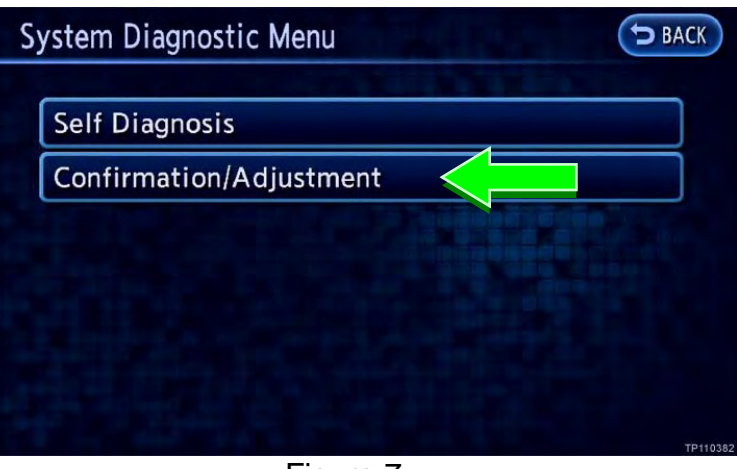

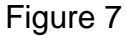

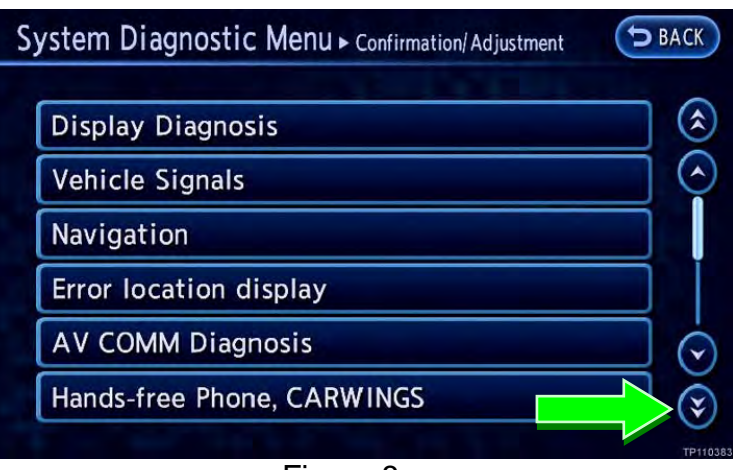

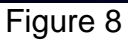

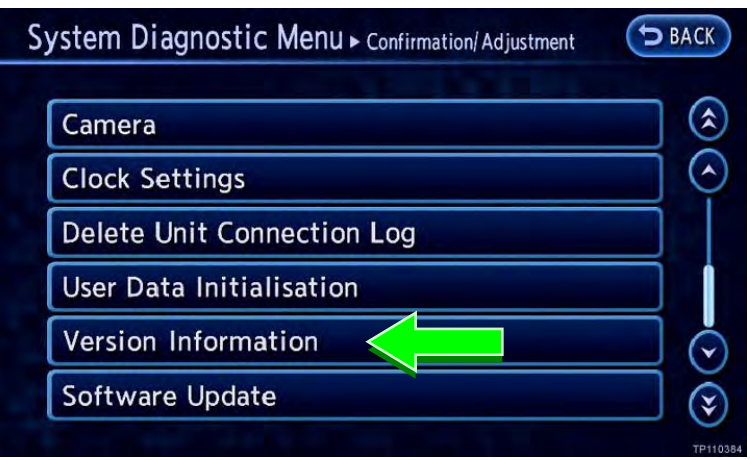

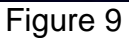

11. Select Version Information.

12. Check the TCU Software version. See Figure 10.

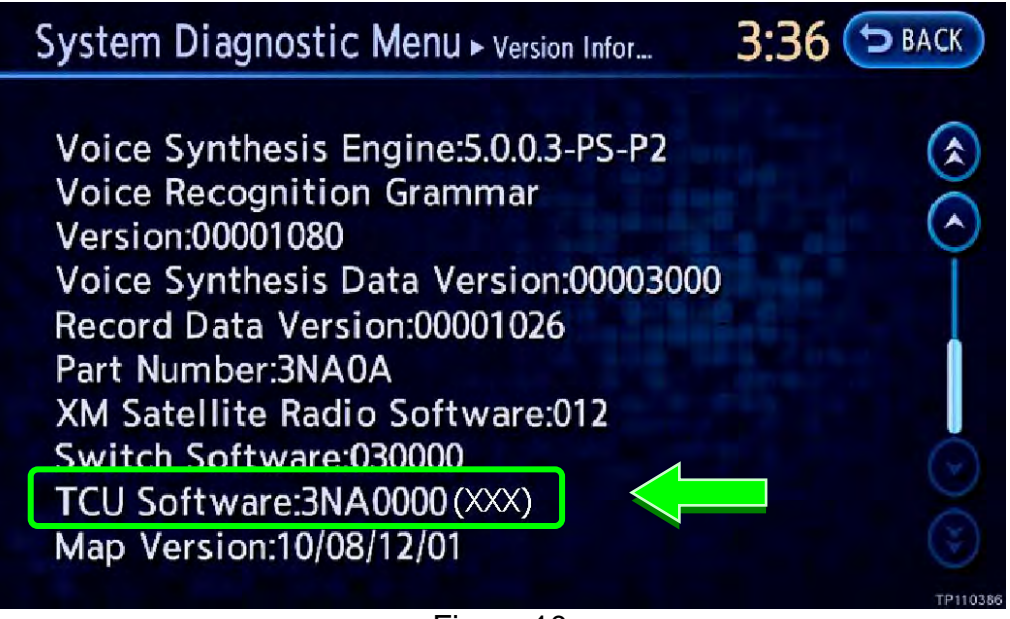

Figure 10

If the TCU Software version is 3NA0000628 or higher:

• This bulletin **does not** apply. Refer to ASIST for further diagnostic information.

If the TCU Software version is not 3NA0000628 or higher:

1. Push the BACK button two times to return to the **Confirmation/Adjustment** menu.

Then

- 2. Clear any DTCs from TCU with CIII plus.
  - If hard codes are present:
    - a. Turn ignition off.
    - b. Wait for <u>at least</u> 5 minutes (additional DTCs may be set if the battery is disconnected before 5 minutes. Refer to TSB NTB11-034a).
    - c. Disconnect and then reconnect 12V battery negative terminal.
    - d. Erase any remaining past codes with CIII plus.
- 3. Perform Section 2 Software Update: TCU on the next page.

## Section 2 - Software Update: TCU (if applicable)

#### **IMPORTANT:**

- Perform this procedure <u>ONLY</u> if instructed to in step 12 on page 6.
- Make sure ASIST on the CONSULT PC is freshly synchronized and all CONSULT related updates, if any, are installed.

This section has three (3) parts:

Part A: Turn OFF the TCU Part B: Update the TCU Software Part C: Turn ON the TCU

## Part A: Turn OFF the TCU

- A-1. Connect the C-III plus VI to the vehicle.
- A-2. Start CONSULT-III (C-III) plus.
- A-3. Select Diagnosis (One System).

| CONSU   | LT-III plus Ver.          | VIN:-                  | Vehicle : - Countr A.            |
|---------|---------------------------|------------------------|----------------------------------|
| Hack.   | Home Print S              | Green Canture nº Model | Recorded Help 13.3V VI M         |
| Conne   | action Status             |                        | Diagnosis Menu                   |
| -       | Serial No                 | Status                 | Diagnosis (One System)           |
| VI      | 230000<br>2               | Normal Mode/Wireless   | Diagnosis (All Systems)          |
|         |                           | 0                      |                                  |
| MI      |                           | No connection          | Re/programming,<br>Configuration |
| 18      | Select VI/N               | AI .                   | Immobilizer                      |
| Applica | ation Setting<br>Sub mode | ABC Language           | Maintenance                      |
| ~       | _                         |                        | ]                                |
| 07      | VDR                       |                        |                                  |
|         |                           |                        |                                  |

Figure 11

| CONSULT-III plus Ver.05.17.00 | VIN:-                     | VIN:- Vehicle:-    |                         |  |
|-------------------------------|---------------------------|--------------------|-------------------------|--|
| atk Hame Print Screen         | Streen<br>Gapture Mode De | rided Help         |                         |  |
| Diagnosis (Onn<br>System)     | am Selection              |                    |                         |  |
| NISSAMINFINITI                | Rer                       | mult               | adge                    |  |
| Group                         | All syster                | ns 🔻               | $\overline{\mathbf{V}}$ |  |
| LANE CAMERA                   | AUTO BACK DOOR            | TOTAL ILLUM C/U    | TELEMATICS              |  |
| ADAPTIVE LIGHT                | Diag Data Recorder        | OCCUPANT DETECTION | SVT                     |  |
| AUTO SLIDE DOOR RIGHT         | 4WAS(FRONT)               | BRAKE              | BSW                     |  |
| CAN GATEWAY                   | E-SUS                     | SIDE RADAR LEFT    | NATS IMMU               |  |
| SHIFT                         | SONAR                     | MULTI DISPLAY      | SMART ENTRANCE          |  |
| EV/HEV                        | ACCELE PEDAL ACT          | SIDE RADAR RIGHT   | AIR LEVELIZER           |  |
| POP UP HOOD                   | HV BATTERY                | CHARGER            | REARVIEW CAMERA         |  |

Figure 12

A-4. Select **Telematics** on page 2 of the all systems list.

| dettoder in plus ver.                 | Vehicle :-    | Country : U.S.A. |
|---------------------------------------|---------------|------------------|
| Back Home Print Screen Cature It Mode | Recorded Date | 1 X P 📃 🕅        |
| Diagnosis (One System Selection 16L   | EMATICS       |                  |
| Self Diagnostic Data Monitor          | support ECU   |                  |
| NoDTC is detected.                    |               |                  |
| Further testing maybe required        |               |                  |
|                                       |               |                  |
|                                       |               |                  |
|                                       |               |                  |
| -                                     |               |                  |
|                                       |               |                  |
|                                       |               |                  |
|                                       |               |                  |
|                                       |               | Print            |
|                                       |               | Print<br>Save    |

Figure 13

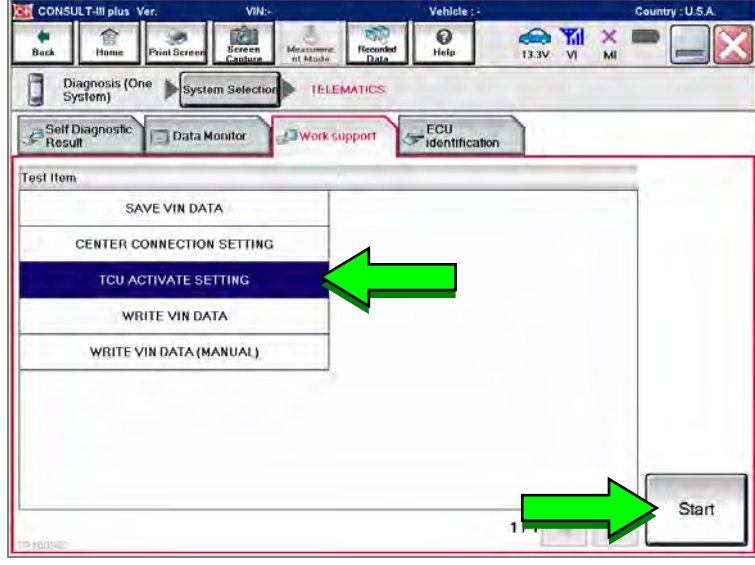

Figure 14

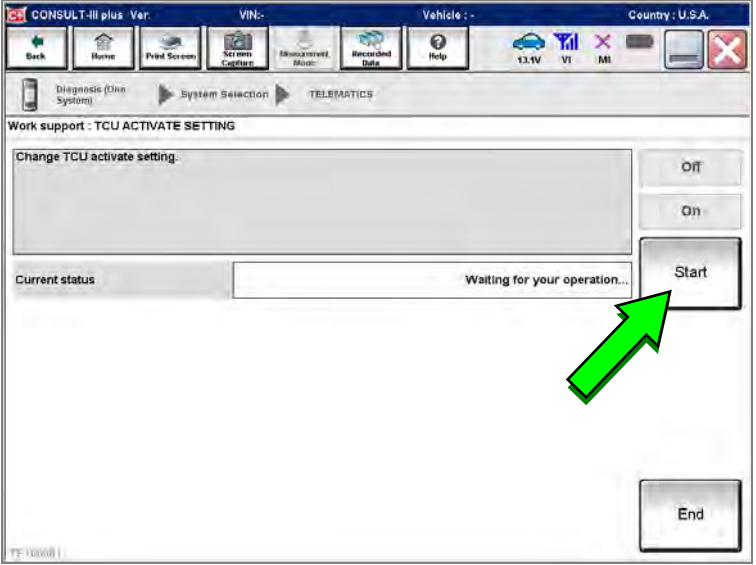

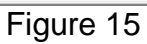

A-5. Select Work Support.

- A-6. Select TCU Activate Setting.
- A-7. Select Start.

A-8. Select Start.

CONSULT-III plus Ver. Vehicle: VIN: Country : U.S.A. 13.1V VI MI Recorde () Help SCIPPO . Back 合 Print Seree Diegnosis (One System) System Selection TELEMATICS Vork support : TCU ACTIVATE SETTING Change TCU activate setting. Off On Start Current status On End

Figure 16

| CONSULT-III plus Ver.    | VIN:-            | Vehicle : -           |           | Country: U.S.A. |
|--------------------------|------------------|-----------------------|-----------|-----------------|
| Back Barne Sint Greever  | reen Measurere I | Recorded Help         | 133V VI M |                 |
| Diagnosis (Or<br>System) | lection TELEMAT  | nes                   |           |                 |
| Self Diagnostic Data M   | Work supp        | ECU<br>identification |           |                 |
| Test Item                |                  |                       |           | _               |
| SAVE VIN DATA            |                  |                       |           |                 |
| CENTER CONNECTION SET    | TING             |                       |           |                 |
| TCU ACTIVATE SETTIN      | G                |                       |           |                 |
| WRITE VIN DATA           |                  |                       |           |                 |
| WRITE VIN DATA (MANU)    | AL)              |                       |           |                 |
|                          |                  |                       |           |                 |
|                          |                  |                       |           |                 |
|                          |                  |                       |           | -               |
|                          |                  |                       |           | Churt           |
|                          |                  |                       | 1/1       | Sian            |

Figure 17

- A-9. Select **OFF** to turn OFF the TCU.
- A-10. Select END.

A-11. Select Home.

## Part B: Update the TCU Software

B-1. Push the vehicle power switch to **OFF** mode.

- B-2. Open the hood and connect the **GR8 Multitasking Battery Diagnostic Station** (battery tester/charger) to the 12-volt battery. See Figure 18.
  - For battery charger/tester set-up, refer to **GR8 Multitasking Battery Diagnostic Station Set-Up** on page 24.

#### CAUTION:

- Battery voltage must stay between 12 volts and 13.5 volts during reprogramming.
- Do not charge the High Voltage (HV) Lithium Ion battery during reprogramming.

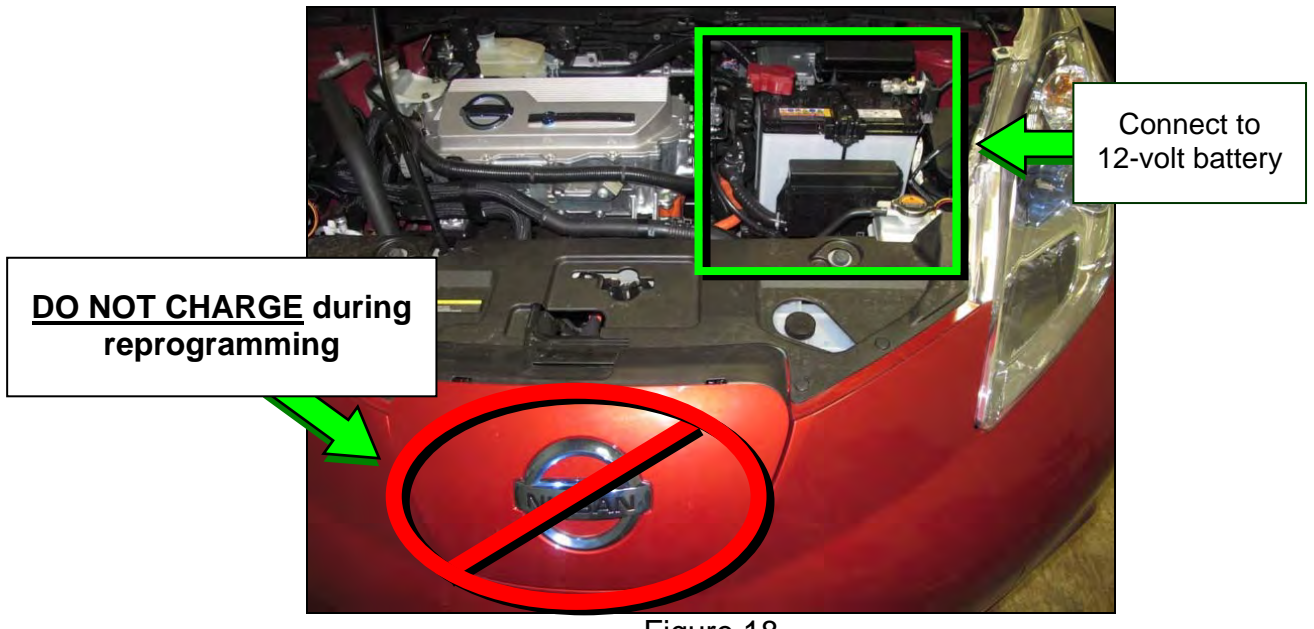

Figure 18

B-3. Push the vehicle power switch twice to **ON** mode.

**IMPORTANT:** <u>DO NOT</u> step on the brake pedal during this step.

| Image: Normal Mode/Wireless connection       Diagnosis (All System)         Mi       .         No connection                                                                                                    | ittiy : 0.55a. |
|----------------------------------------------------------------------------------------------------|----------------|
| Serial Mo.     Status       VI     2300090       Normal Mode/Wireless<br>connection       MI     Image: Select VI/MI                                                                                                    |                |
| Status     Diagnosis (One System)       VI     2300090       Normal Mode/Wireless<br>connection     Diagnosis (All System)       MI <ul> <li>No connection</li> <li>No connection</li> <li>Re/programming, Configuration</li> <li>Select VI/MI</li> <li>Immobilitier</li> </ul> |                |
| VI     2300090     Normal Mode/Wireless<br>connection       MI     Image: Select VI/MI                                                                                                    |                |
| MI . ORE/programming, Configu                                                                                                    | -              |
| Select VI/MI                                                                                                    | uration        |
|                                                                                                    |                |
| sub mode                                                                                                    |                |

Figure 19

B-4. Select **Re/programming**, **Configuration**.

B-5. Read the General Precaution.

When finished, select **Next**.

|                                                                                                    | VIN-                                                                                                   | venicles -                                                | Country : U.SJA.  |
|----------------------------------------------------------------------------------------------------|----------------------------------------------------------------------------------------------------|-----------------------------------------------------------|-------------------|
| Back Horne Print Screen                                                                                                    | Screen Missireret Reco                                                                                 | arded Help                                                | 🚓 🏹 🗙 📟 🔜 🚺       |
| Ke/programming,<br>Configuration                                                                                                    |                                                                                                    | Precaution                                                | Vehicle Selection |
| recaution                                                                                                    |                                                                                                    |                                                           |                   |
| General Precaution<br>According to guidance function<br>screen.<br>"Back" or "Home" is disable fo<br>In case of reprogramming/pros                         | n, necessary operation is guided<br>or some of screens.<br>gramming, update CONSULT fo                 | d on screen. Follow its ins<br>ir latest released version | truction on       |
| Precaution for Configuration<br>in case you want to configure f<br>Diagnosis (All Systems).<br>When replacing ECU, you mus<br>Complete the procedure of "W | for Renault vehicle, back to Hom<br>at perform "Write Configuration"<br>/rite Configuration" in order. | e screen, and start from t<br>with CONSULT.               | ouching           |

Figure 20

1

10 Recorded 0 Re/programming, Configuration 4 Vehicle Confirmation Please confirm selected information and touch "Confirm". In case you want to select another vehicle, touch "Chance". VIN or Chassis # JN1AZC LEAF Vehicle Name : Model Year 2011 1/1 Change Confin

Figure 21

|                                                                                                    | 1.12.00 VIN:                                                                                                    | Vehicle :                                                                                 | Country U.S.A.               |
|----------------------------------------------------------------------------------------------------|----------------------------------------------------------------------------------------------------|-------------------------------------------------------------------------------------------|------------------------------|
| Back Rome Print                                                                                                    | Streen Screen Moder Mode                                                                                                    | arded Refp 12.4V                                                                          |                              |
| Configuration                                                                                                    | Vehicle Continuation                                                                                                    | Operation Log<br>Selection R                                                              |                              |
| peration Log Selection                                                                                                    |                                                                                                    |                                                                                           |                              |
| Consolation and the saved of<br>in case you want to write the<br>data list (left side), and con<br>want to do other operation, | state related reprogramming and co<br>re save data from CONSULT to vehic<br>firm the detail (right side), if the deta<br>touch "Other Operation", | Inguration.<br>cle ECU, touch and select the data<br>all is OK, and touch "Confirm". In i | in Save<br>case you          |
| Saved Data List                                                                                                    | Saved Data Detail                                                                                                    |                                                                                           |                              |
|                                                                                                    |                                                                                                    |                                                                                           |                              |
| JN1A                                                                                                    | Operation                                                                                                    | REPROGRAMMING                                                                             |                              |
| JN1A                                                                                                    | Operation<br>System                                                                                                    | REPROGRAMMING                                                                             |                              |
| JN1A                                                                                                    | Operation<br>System<br>Part Number                                                                                                    | REPROGRAMMING<br>TELEMATICS<br>283B0-3NA0A                                                |                              |
| AFRU                                                                                                    | Operation<br>System<br>Part Number<br>Vehicle                                                                                                    | REPROGRAMMING<br>TELEMATICS<br>283B0-3NA0A<br>LEAF                                        | Delete                       |
| AMA                                                                                                    | Operation<br>System<br>Part Number<br>Vehicle<br>VIN                                                                                              | REPROGRAMMING<br>TELEMATICS<br>283B0-3NA0A<br>LEAF<br>JN1A                                | Delete                       |
| ATAL                                                                                                    | Operation<br>System<br>Part Number<br>Vehicle<br>ViN<br>Saved Date                                                                                | REPROGRAMMING<br>TELEMATICS<br>283B0-3NA0A<br>LEAF<br>JN1A<br>5/22/2011 10:19:06 P        | Delete<br>Other<br>Operation |
| ATA                                                                                                    | Operation<br>System<br>Part Number<br>Vehicle<br>VIN<br>Saved Date                                                                                | REPROGRAMMING<br>TELEMATICS<br>28380-3NA0A<br>LEAF<br>JN1A<br>5/22/2011 10-19-08 /        | Delete<br>Operation          |

Figure 22

Confirm **LEAF** is displayed as B-6. the Vehicle Name.

When finished, select **Confirm**.

See Figure 22. If this screen is B-7. not displayed, proceed to step B-8.

If this screen is displayed:

- Select **Delete** to clear the • fields.
- Next, select Other Operation.

B-8. Confirm the correct VIN is displayed.

When finished, select Confirm.

**NOTE:** If the VIN displayed is incorrect, input the correct VIN. When finished, select **Confirm**.

| CONSU    | LT-III plus V                 | er:05.17.00  |                   |              |          |            |                                                                                                    |             | Countrys | J.S.A. |
|----------|-------------------------------|--------------|-------------------|--------------|----------|------------|----------------------------------------------------------------------------------------------------|-------------|----------|--------|
| Back     | Home                          | Print Screen | Screen<br>Captura | Masternert   | Recorded | ()<br>Help | 13.2V                                                                                                    |             | -        |        |
|          | e/programmin<br>Configuration |              | ) Vencie          | Confirmation | In       | aut VIN    | Syste                                                                                                    | m Selection |          | 4/6    |
| nput VIN |                               |              |                   |              | -        |            |                                                                                                    |             |          |        |
| 1        |                               |              |                   |              |          |            | and the second second s |             |          |        |
| VIN (17  | or 18 digits                  | JN1/         | AZ(               |              | = 0      |            |                                                                                                    |             |          |        |
|          |                               |              |                   |              |          |            |                                                                                                    |             |          |        |
|          |                               |              | 1                 | ſ            |          |            |                                                                                                    |             | _        |        |
|          |                               |              |                   |              |          |            |                                                                                                    |             | Ca       | onfirm |
|          |                               |              |                   |              | ~        | ^          |                                                                                                    |             |          |        |

Figure 23

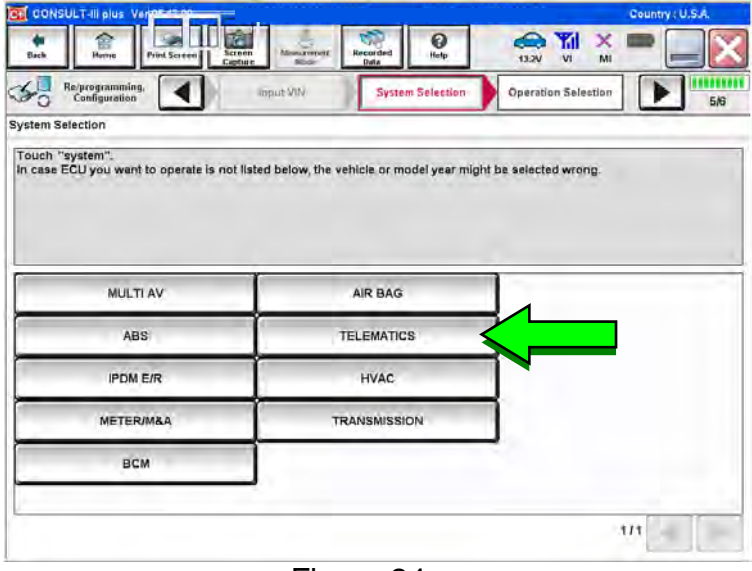

Figure 24

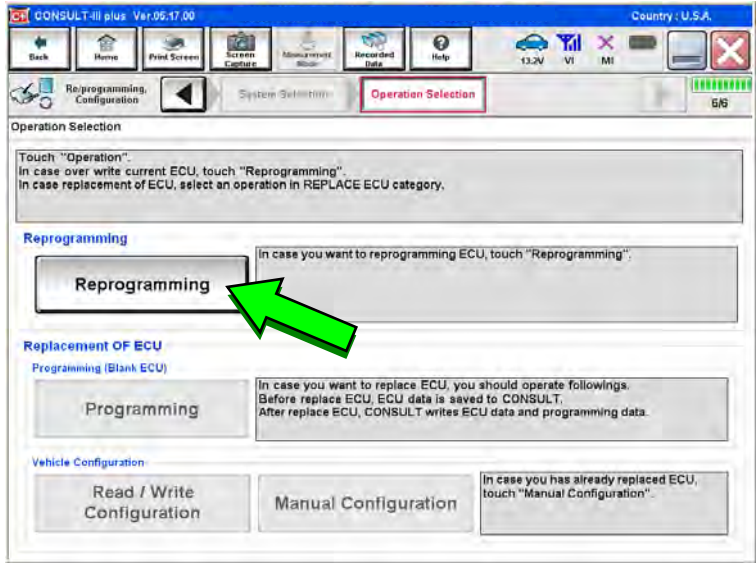

Figure 25

## B-9. Select **Telematics**.

B-10. Select Reprogramming.

| CONSULT-III plus Ver.05.17.0                                                                    | 00                                                                       |                                                       |                                      | Country : U.S.A. |
|-------------------------------------------------------------------------------------------------|--------------------------------------------------------------------------|-------------------------------------------------------|--------------------------------------|------------------|
| Back Nome Print Scr                                                                             | een Sei cen Mania concri.                                                | Recorded<br>Bala                                      | 13.2V VI MI                          |                  |
| Configuration                                                                                   | Operation Selection                                                      | Save ECU Data                                         |                                      | 7/7              |
| ave ECU Data                                                                                    |                                                                          |                                                       |                                      |                  |
| Touch "Save" to save operat<br>Operation log helps to restart<br>after operation has completely | ion log and the current part<br>next operation by selecting<br>finished. | number as listed below i<br>suitable operation log. O | o CONSULT.<br>peration log is erased |                  |
| File Label                                                                                      |                                                                          | JN1A                                                  |                                      |                  |
| Operation                                                                                       |                                                                          | Reprogrammir                                          | g                                    |                  |
| System                                                                                          |                                                                          | TELEMATICS                                            |                                      |                  |
| Part Number                                                                                     |                                                                          | 283B0-3NA04                                           |                                      |                  |
| Vehicle                                                                                         |                                                                          | ZEOLEAF                                               |                                      |                  |
| VIN                                                                                             |                                                                          | JN1A                                                  |                                      | 1                |
| Date                                                                                            |                                                                          | 4/12/2011 10:22:4                                     | 2 AM                                 | Cause            |
|                                                                                                 |                                                                          |                                                       |                                      | Save             |
|                                                                                                 | Fig                                                                      | ure 26                                                |                                      |                  |
|                                                                                                 | i igi                                                                    |                                                       |                                      |                  |

TO . Recorded 0 13.2V Yil 合 VE Configuration 7/7 4 Save ECU Data ône) mon Se Save ECU Data Operation log and ECU data (Some of ECU need to be saved, not all) have been saved to CONSULT. Touch "Next". 2.0 File Label JN1A Operation Reprogramming System TELEMATICS Part Number 283B0-3NA0A Vehicle ZEOLEAF VIN JN1A Date 4/12/2011 10:22:57 AM Nex

Figure 27

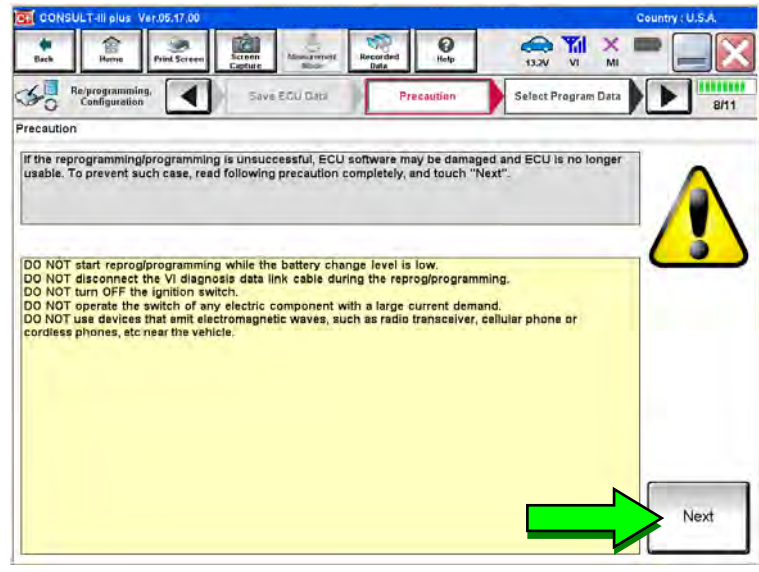

Figure 28

B-11. Select Save.

B-12. Select Next.

B-13. Read the General Precaution.

When finished, select Next.

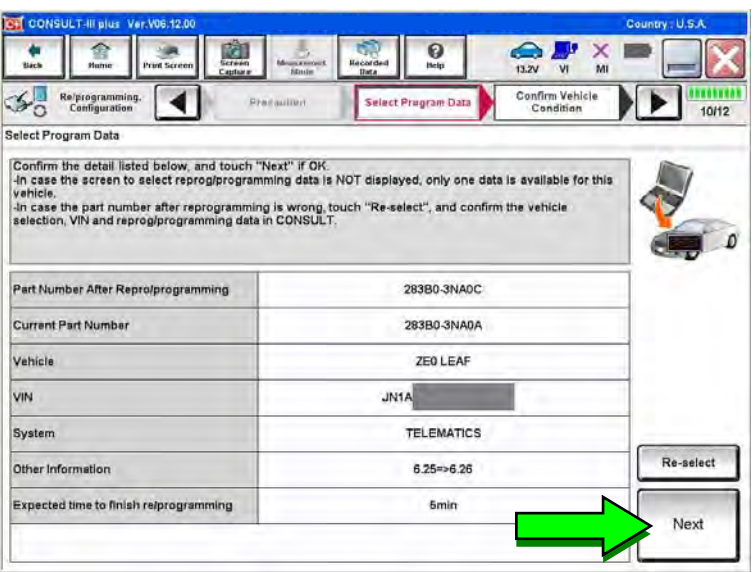

Figure 29

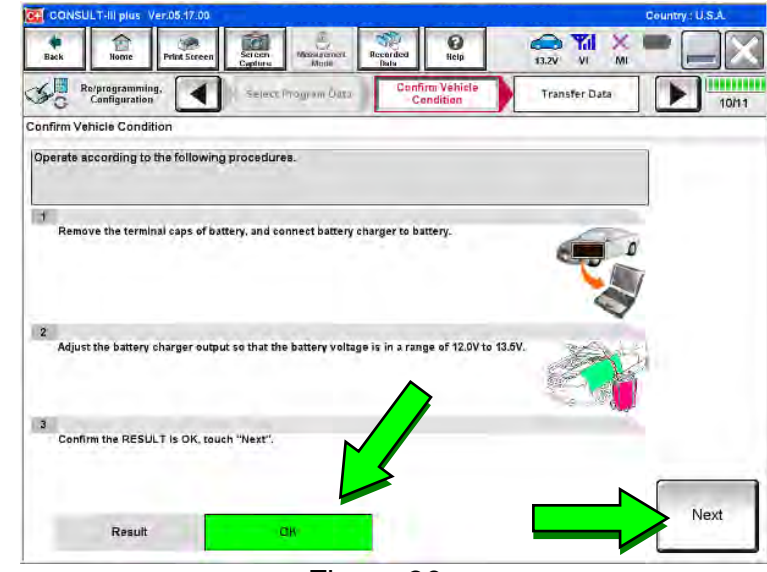

Figure 30

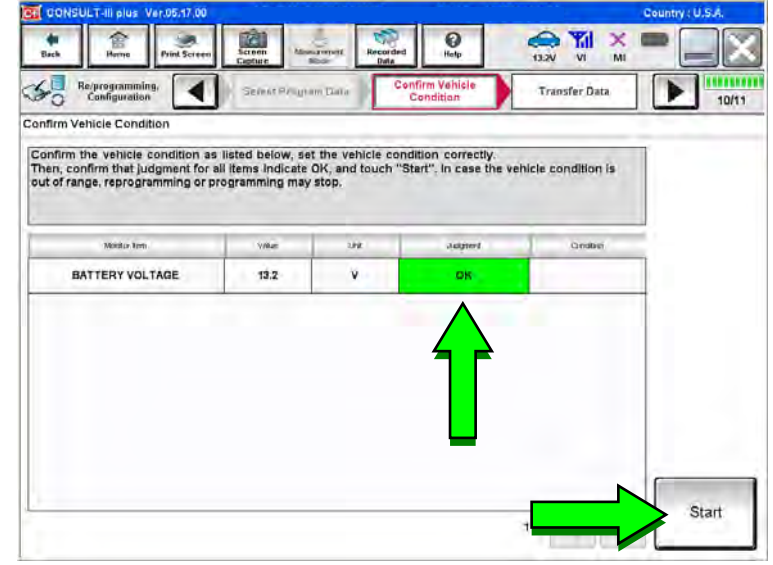

Figure 31

## B-14. Select Next.

B-15. C-III plus will check the battery voltage.

If result is OK: Select Next.

If result is **NG**: Follow the instructions on the screen until the result changes to **OK**. When finished, select **Next**.

B-16. Confirm **OK** is displayed in the Judgment column.

When finished, select Start.

**NOTE:** If **NG** is displayed in the Judgment column, follow the instructions on the screen until the result changes to **OK**. When finished, select **Start**.

- B-17. Wait for the software update to complete (approximately 6 minutes).
  - The screen shown in Figure 32 will display when the update has successfully completed.

When complete, select Next.

**NOTE:** If the update does not successfully complete, follow the instructions on the screen until successful. When complete, select **Next**.

| B-18. Erase all DTC | S. |
|---------------------|----|
|---------------------|----|

• Follow the instructions on the screen.

| 12/12 |
|-------|
|       |
|       |
|       |
|       |

Figure 32

| GONSULT-III plus Ver.05.17.00                                               |                        |                  |                                      | Country : U.S.A. |
|-----------------------------------------------------------------------------|------------------------|------------------|--------------------------------------|------------------|
| Bick Nome Print Screen                                                      | Sereen<br>Cypture Mode | Recorded<br>Bala | 13.2V VI MI                          | -                |
| Configuration                                                               | Confirm Result         | Erase All DTCs   | Print Result /<br>Operation Complete | 13/14            |
| Erase All DTCs                                                              |                        |                  |                                      |                  |
| Turn the ignition switch to the OFF<br>Current status of ignition<br>switch | position.<br>ON        |                  | ON                                   | ) ()<br>OFF      |
|                                                                             |                        |                  |                                      |                  |

Figure 33

| ST CONS                          | CONSULT-III plus Ver. V06:12:00                |                                             |                                          |                                             |                                                |                                |                                       | Country             | U.S.A. |         |
|----------------------------------|------------------------------------------------|---------------------------------------------|------------------------------------------|---------------------------------------------|------------------------------------------------|--------------------------------|---------------------------------------|---------------------|--------|---------|
| da<br>Dath                       | Anner<br>Horme                                 | Print Screen                                | Screen<br>Capitare                       | idoacererant<br>Monter                      | Recorded<br>Data                               | ()<br>Help                     | 12.5V VI                              | ×                   |        |         |
| 50                               | Re/programming<br>Configuration                | •                                           | Enas                                     | e fill DTCs                                 | Prin<br>Operati                                | t Result /<br>ion Complete     |                                       |                     |        | 15/15   |
| Print Resu                       | ult / Operation                                | Complete                                    |                                          |                                             |                                                |                                |                                       |                     |        |         |
| in case (<br>tempora<br>Data Fol | CONSULT car<br>lly storage of<br>ider" on desk | n NOT imme<br>this page. To<br>top, and ope | diately acc<br>buch "Scra<br>n the folde | ess to LAN o<br>een Capture"<br>r named "Sc | r printer, Scr<br>, and save it<br>reenimages" | reen Capture f<br>Screen captu | unction is avail<br>re data is in "Ci | able for<br>Il plus | L      |         |
| Part nun<br>Reprogly             | nber after<br>programming                      |                                             |                                          |                                             | 283B0-3NA0C                                    |                                |                                       |                     |        |         |
| Part num<br>Reprogh              | nber before<br>programming                     | 4                                           |                                          |                                             | 283B0-3NA0A                                    |                                |                                       |                     |        |         |
| Vehicle                          |                                                |                                             |                                          |                                             | ZEO LEAF                                       |                                |                                       |                     |        |         |
| VIN                              |                                                |                                             |                                          |                                             | JN1                                            | A                              | -                                     |                     | _      |         |
| System                           |                                                |                                             |                                          |                                             | TELEMATICS                                     |                                |                                       |                     | Print  |         |
| Date                             |                                                |                                             |                                          |                                             | 6/1-                                           | 4/2011 4:31:48                 | 1:31:48 PM                            |                     |        |         |
|                                  |                                                |                                             |                                          |                                             |                                                |                                |                                       |                     | J.     | Confirm |
|                                  |                                                |                                             |                                          |                                             |                                                |                                | 1                                     |                     |        | John M  |
|                                  |                                                |                                             |                                          |                                             |                                                |                                | -                                     |                     |        |         |

Figure 34

- B-19. Complete the TCU software update procedure.
  - If needed, select Print.
  - Select **Confirm** to finish the software update procedure.

| GONSULT-III plus Ver.05.17.00                                                                                 |                                                                        |                                                                             |                                                  | Country : U.S.A. |
|----------------------------------------------------------------------------------------------------|------------------------------------------------------------------------|-----------------------------------------------------------------------------|--------------------------------------------------|------------------|
| Sicia Berne Prind Scree                                                                                       | n Screen Monamer                                                       | Recorded<br>Data                                                            | 12.2V VI                                         | x 💻 💻 🔀          |
| Re/programming,<br>Configuration                                                                              | Erase All DTCs                                                         | Print Result /<br>Operation Complete                                        |                                                  | 14/14            |
| Print Result / Operation Complete                                                                             |                                                                        |                                                                             |                                                  |                  |
| All tasks are completed.<br>In case CONSULT can No<br>temporally storage of this<br>Data Folder" on desk top. | "Complete Operation"<br>backing Home once. In<br>necessary document, I | Screen is no longer sho<br>i case "Complete Opera<br>touch "Cancel" to back | own after<br>tion" Screen is<br>previous screen. |                  |
| Part number after<br>Reprog/programming                                                                       |                                                                        |                                                                             |                                                  |                  |
| Part number before<br>Reprog/programming                                                                      | 2                                                                      | cân.                                                                        |                                                  |                  |
| Vehicle                                                                                                    | 45                                                                     |                                                                             |                                                  |                  |
| VIN                                                                                                    | Home                                                                   | Can                                                                         | :el                                              |                  |
| System                                                                                                    |                                                                        |                                                                             |                                                  | Print            |
| Date                                                                                                    |                                                                        | 4/15/2011 3:32:10                                                           | PM                                               |                  |
|                                                                                                    |                                                                        | $\checkmark$                                                                | 1/1                                              | Confirm          |
|                                                                                                    | Figu                                                                   | re 35                                                                       |                                                  |                  |

B-20. Select Home.

- B-21. Push the vehicle power switch to **OFF** mode.
- B-22. Disconnect the battery tester/charger from the 12-volt battery.
  - Refer to **GR8 Multitasking Battery Diagnostic Station Set-Up** on page 24 for instructions.

C-1. Select Diagnosis (One System).

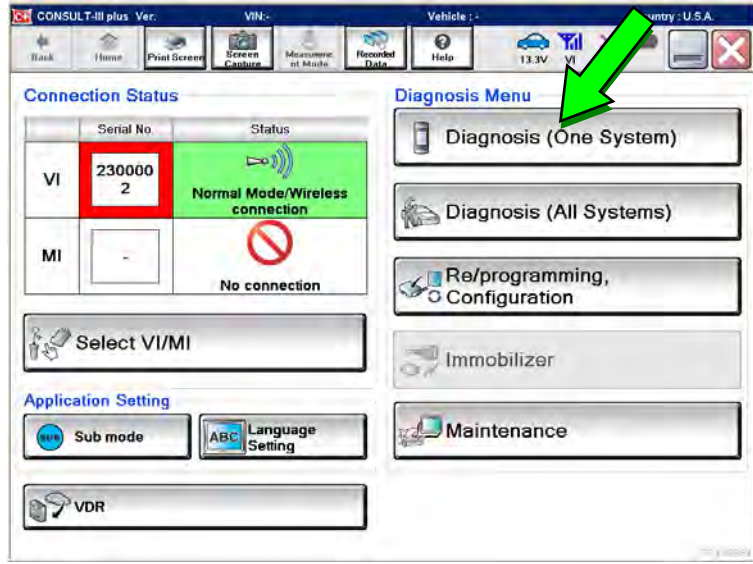

Figure 36

| Diagnosis (One<br>System) System | em Selection       |                    |                         |  |  |
|----------------------------------|--------------------|--------------------|-------------------------|--|--|
| NISSAN/INFINITI                  | Rer                | nault              | adge                    |  |  |
| Group                            | All system         | ns 🔻               | $\overline{\mathbf{V}}$ |  |  |
| LANE CAMERA                      | AUTO BACK DOOR     | TOTAL ILLUM C/U    | TELEMATICS              |  |  |
| ADAPTIVE LIGHT                   | Diag Data Recorder | OCCUPANT DETECTION | SVT                     |  |  |
| NUTO SLIDE DOOR RIGHT            | 4WAS(FRONT)        | BRAKE              | BSW                     |  |  |
| CAN GATEWAY                      | E-SUS              | SIDE RADAR LEFT    | NATS IMMU               |  |  |
| SHIFT                            | SONAR              | MULTI DISPLAY      | SMART ENTRANCE          |  |  |
| EV/HEV                           | ACCELE PEDAL ACT   | SIDE RADAR RIGHT   | AIR LEVELIZER           |  |  |
| POP UP HOOD                      | HV BATTERY         | CHARGER            | REARVIEW CAMERA         |  |  |

Figure 37

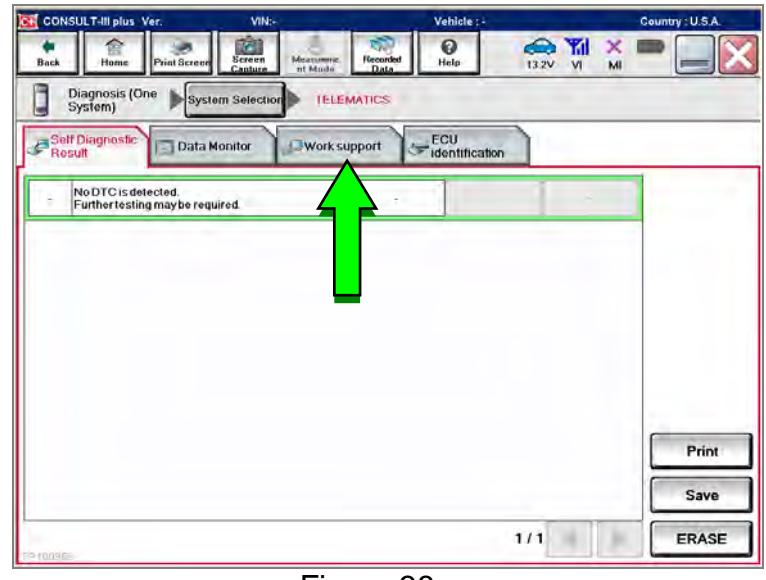

Figure 38

C-2. Select **Telematics** on page 2 of the all systems list.

C-3. Select Work Support.

CONSULT-III plus () Help (13.3V VI MI . Back 合 Ċ Recorde Diagnosis (One System) TELEMATICS b System Se Self Diagnostic Result - ECU Identification Data Monito Work support Test Item SAVE VIN DATA CENTER CONNECTION SETTING TCU ACTIVATE SETTING WRITE VIN DATA WRITE VIN DATA (MANUAL) Start

Figure 39

| CONSULT-III plus          | Ver            | VINa        | -          | Vehicle : - | -                    | Count  | iy:U.S.A. |
|---------------------------|----------------|-------------|------------|-------------|----------------------|--------|-----------|
| Back Back                 | Prind Screen   | Screen M    | Mode: Data | nd Help     | 13.1V VI             | × 🚥    |           |
| Diagnosis (Onn<br>System) | <b>b</b> Syste | m Selection | TELEMATICS |             |                      |        |           |
| ork support : TCU A       | CTIVATE SET    | TING        |            |             |                      |        |           |
| hange TCU activate        | e setting.     |             |            |             |                      |        | оп        |
|                           |                |             |            |             |                      |        | On        |
| urrent status             |                |             |            | w           | aiting for your oper | ation  | Start     |
|                           |                | Ļ           |            |             |                      | 5      |           |
|                           |                |             |            |             |                      |        |           |
|                           |                |             |            |             | ×                    | ,<br>, |           |
|                           |                |             |            |             |                      | -      | _         |
|                           |                |             |            |             |                      |        | End       |
| 000001                    |                |             |            |             |                      | L      | _         |

Figure 40

SULT-III plus V O ↔ 🖬 🗙 🔳 合 Recon Diagnosis (One System Selection TELEMATICS Work support : TCU ACTIVATE SETTING Change TCU activate setting. NO. On Start Current status Off End

Figure 41

Select Start. C-6.

C-7. Select **ON** to turn ON the TCU.

Select TCU Activate Setting.

Select Start.

- C-8. Select END.
- Proceed to Section 3 -C-9. Software Version Check: TCU on page 19.

NTB11-041b

18/24

C-4.

C-5.

## Section 3 - Software Version Check: TCU

- 1. Push the vehicle power switch twice to **ON** mode.
- 2. Select **OK** on the Navigation screen.
- 3. Push the MAP/VOICE button one (1) time.

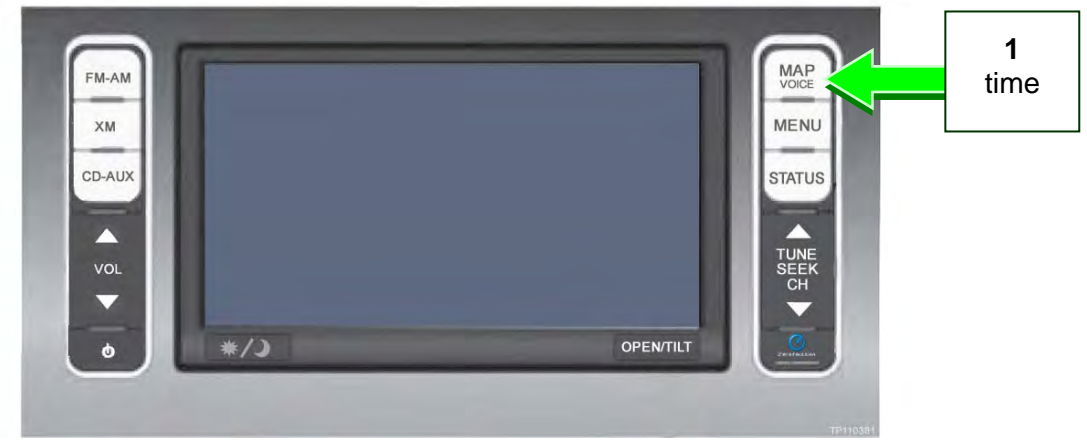

Figure 42

4. If the radio is ON, push the **Audio system ON/OFF** button one (1) time. Audio should now be OFF.

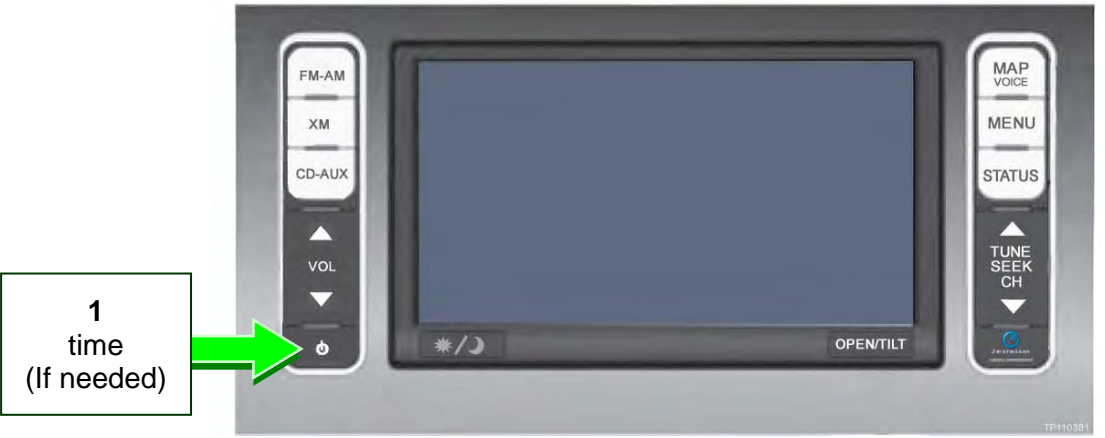

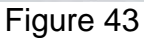

5. Push the **MAP/VOICE** button three (3) times.

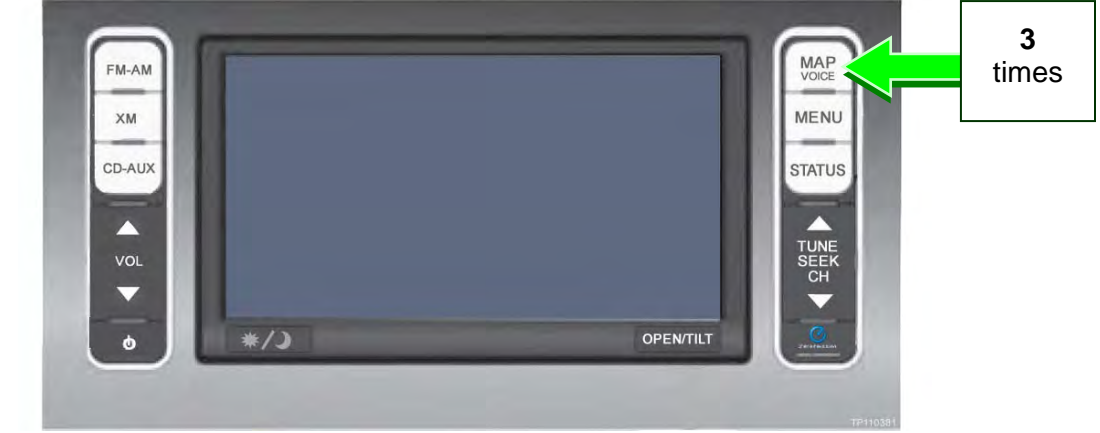

Figure 44

6. Push the Audio system ON/OFF button two (2) times.

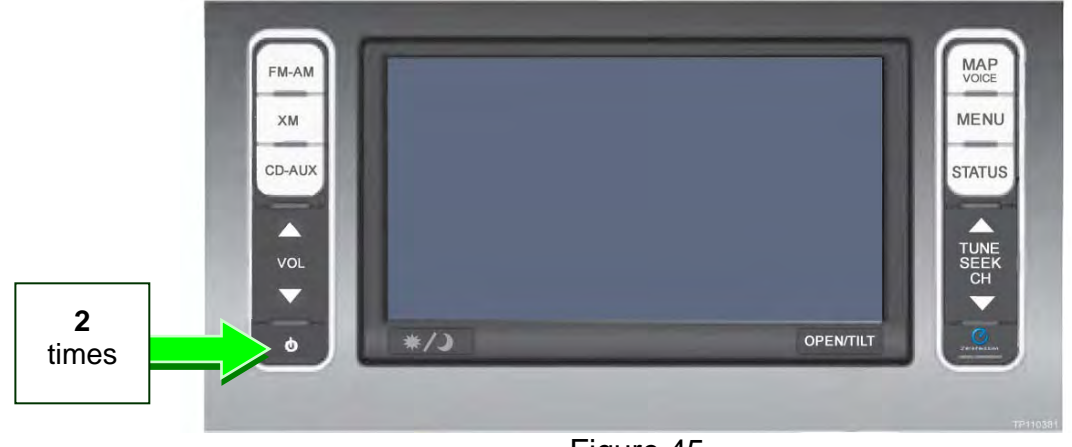

Figure 45

7. Push the MAP/VOICE button one (1) time.

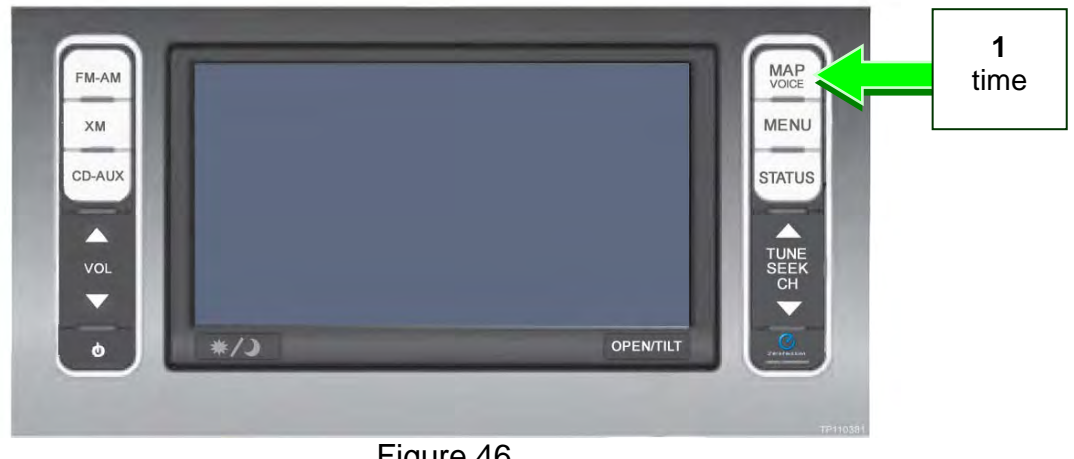

Figure 46

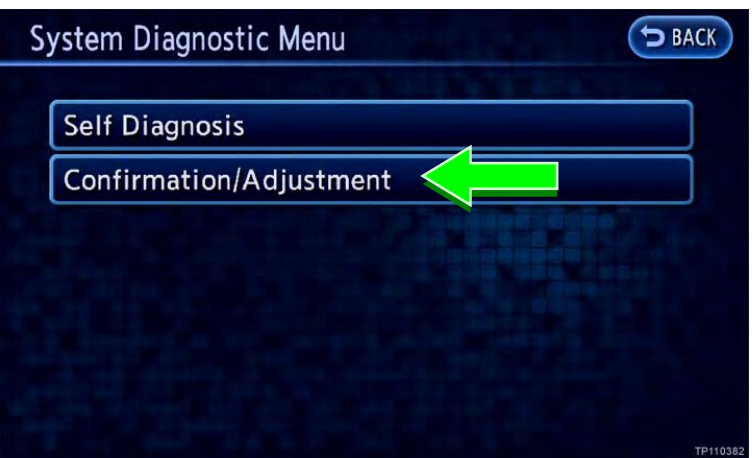

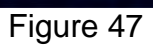

#### 8. Select Confirmation/Adjustment.

NOTE: If the screen shown in Figure 47 is not displayed, perform steps 3-7 again.

9. Select the **down arrow** to skip to the next screen.

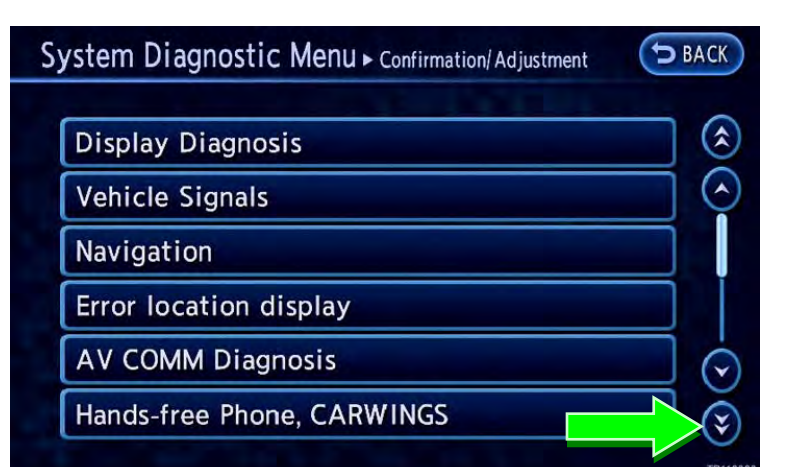

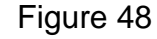

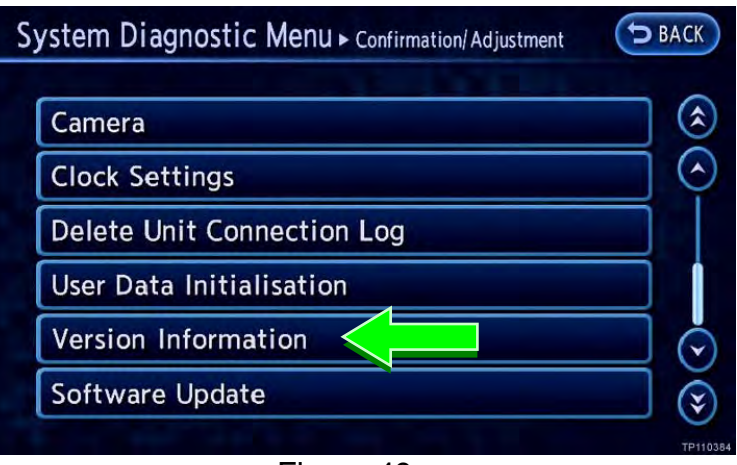

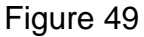

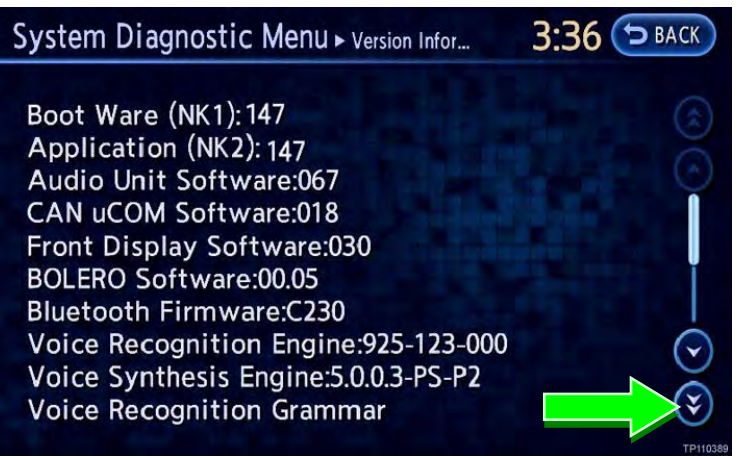

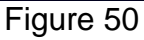

10. Select Version Information.

12. Select the **down arrow** to skip to the next screen.

13. Confirm the **TCU Software** version is 3NA0000628 or higher. See Figure 51.

**NOTE:** If the TCU software version <u>is not</u> 3NA0000628 or higher, perform Section 3 - Software Update: TCU again.

| System Diagnostic Menu - Version Infor                                                                                                    | 3:36 <b>Э</b> ВАСК |
|----------------------------------------------------------------------------------------------------|--------------------|
| Voice Synthesis Engine:5.0.0.3-PS-P2<br>Voice Recognition Grammar<br>Version:00001080<br>Voice Synthesis Data Version:00003000<br>Record Data Version:00001026<br>Part Number:3NA0A<br>XM Satellite Radio Software:012<br>Switch Software:030000<br>TCU Software:3NA0000628<br>Map Version:10/08/12/01 |                    |
| Figure 51                                                                                                    |                    |

- 14. Push the **BACK** button three (3) times.
- 15. Proceed to Section 4 Confirm Telematics Connection Is Restored on page 23.

1. Push the **ZERO EMISSION** button.

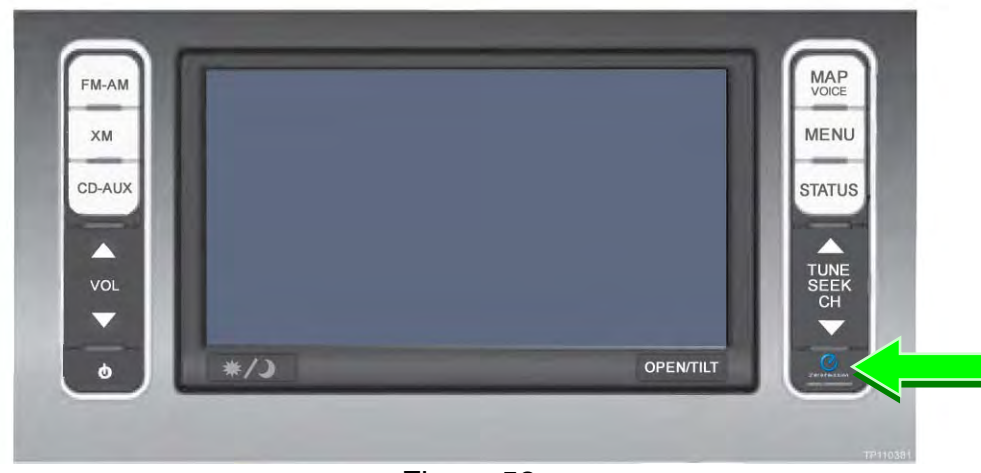

Figure 52

MENU S BACK O Driving Update Nearby Energy Range Stations Stations Info. A/C-Heater Charging CARWINGS Settings Timer Timer Figure 53

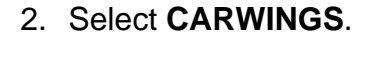

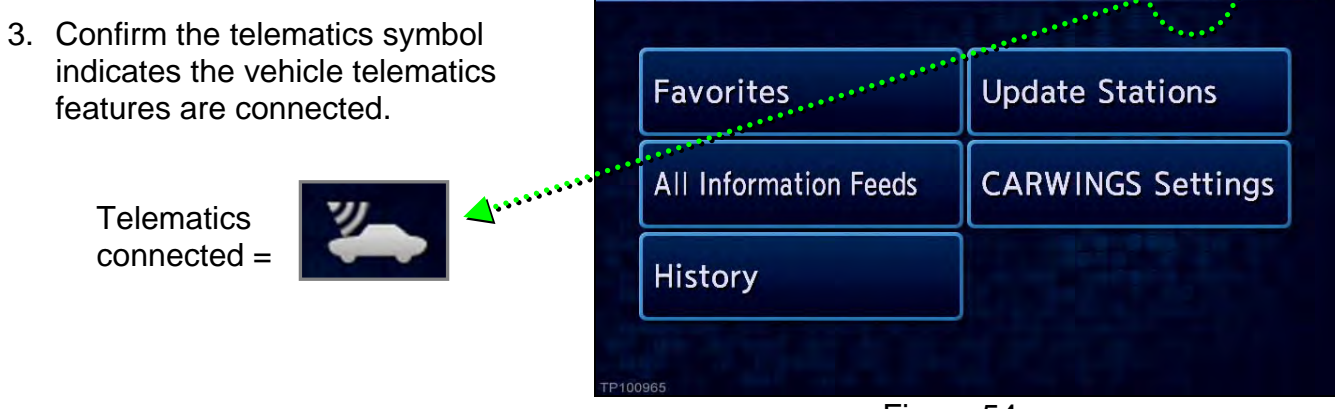

CARWINGS

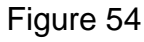

**D** BACK

V.

## ---- If Needed for Section 2 - Software Update: TCU ----

## **GR8 Multitasking Battery Diagnostic Station Set-Up**

- 1. Confirm the vehicle is OFF.
- 2. Connect the battery tester/charger to the 12-volt battery, positive cable first.
- 3. Plug in the battery tester/charger (AC voltage supply).
- 4. Turn ON the battery tester/charger.
- 5. Select the preferred language, then select NEXT.
- 6. Select the USER, then select NEXT.
- 7. Confirm the USER, then select NEXT.
- 8. Select System Test, and then select the down arrow.
- 9. Select the Manual icon, then select NEXT.
- 10. Select REGULAR FLOODED, then select NEXT.
- 11. Select LIMIT VOLTAGE, then select NEXT.
- 12. Set MIN VOLTAGE to 12.40 volts, then select NEXT.
  - Use the arrows to raise and lower the voltage setting.
- 13. Set the charging time for 40 minutes, then select NEXT.
- 14. Wait for the system to go through Test mode and Advanced Test mode.
- 15. Perform TCU software update.
- 16. Once the TCU software update has completed:
  - a) Push the vehicle power switch once to OFF mode.
  - b) Select STOP on the battery tester/charger.
  - c) Push the power switch to OFF.
  - d) Unplug the battery tester/charger from the AC voltage supply.

**NOTE:** For further details on battery tester/charger connection and set-up, refer to the battery tester/charger's instruction manual.